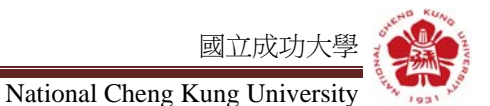

親愛的成大新鮮人,歡迎加入成大人~

生涯發展組為引導大學部新生(研究生也適用)對個人職涯發展重視,於校園即扎根職涯觀念,特於每年大學部新生(研究生也適用)入 學後結合教育部 UCAN「大專校院職能平台」,依據不同年級別學生進 行自我職業興趣探索及職能診斷,及早進行職涯規劃與學習準備。同 時也非常歡迎研究生多加利用。

大一新生「職業興趣探索」,了解你的興趣、特質、偏好適合那 種職業類型,幫助您檢視目前對各項職場共通能力。

大二以上「職場共通職能診斷」,了解各種不同的職業類型需要 具備的能力,幫助您檢視目前對各項職場共通能力的具備程度,幫助 您及早進行職涯規劃與學習準備。

大三以上進行「專業職能診斷」,瞭解各種不同職業所需的職能 及行為表現,有助於學生掌握該職業的工作樣貌,以及應該如何加強 自我能力。

研究生們也可多加利用上述三項功能,隨時檢視自己的共通職能與專業職能缺口,及早進行職涯規劃與學習準備。

新生請注意:

Step 1. 登入 <u>https://ucan.ncku.edu.tw</u>, 進入成功大學 成功入口,

輸入學號/密碼登入。

Step 2.點選畫面左側之「職業興趣探索」。

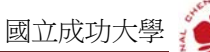

TWN CHURCH AND CHUYER

Step 1.登入 <u>https://ucan.ncku.edu.tw</u>, 進入成功大學 成功入口, 輸入學號/密碼登入。

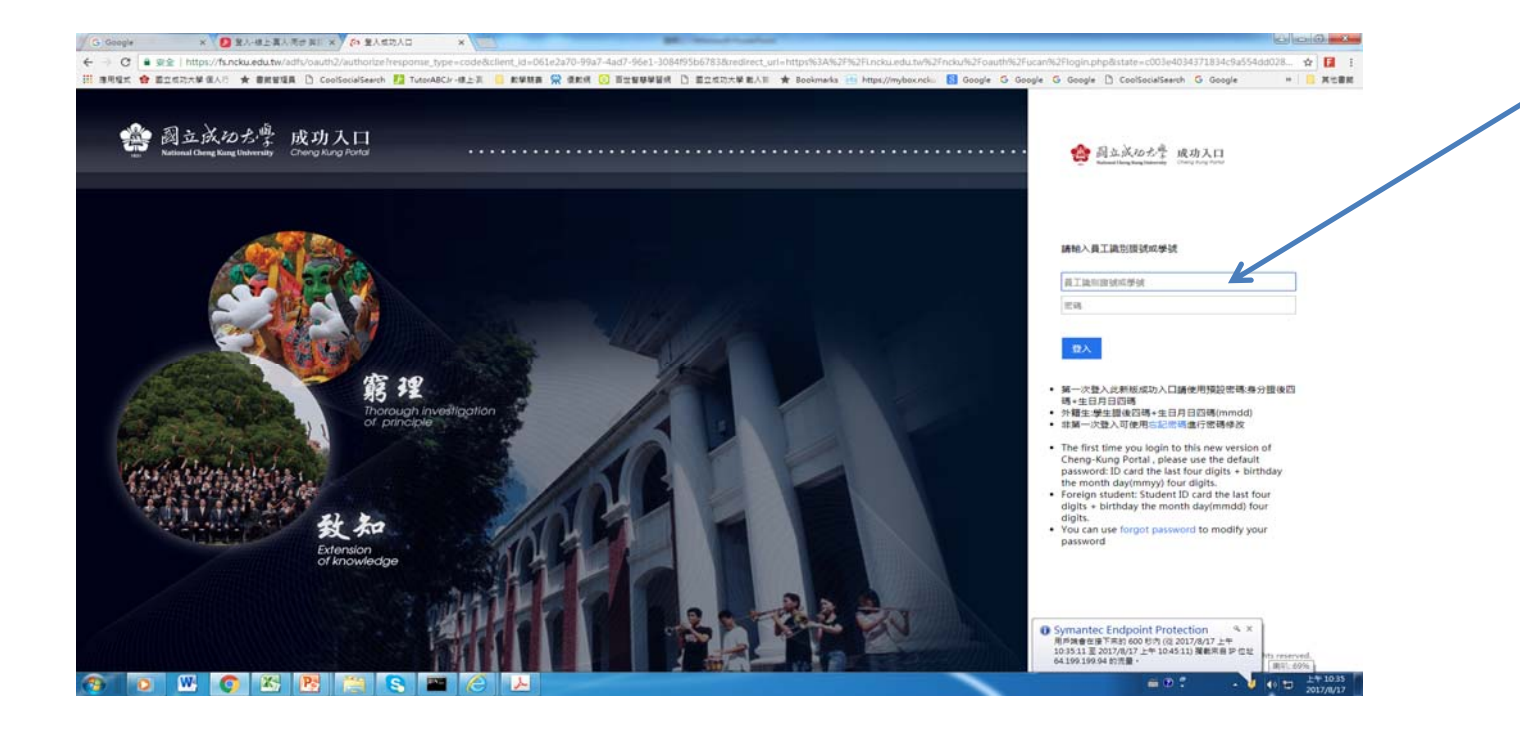

Step 3.點選畫面左側之大一新生選「職業興趣探索」

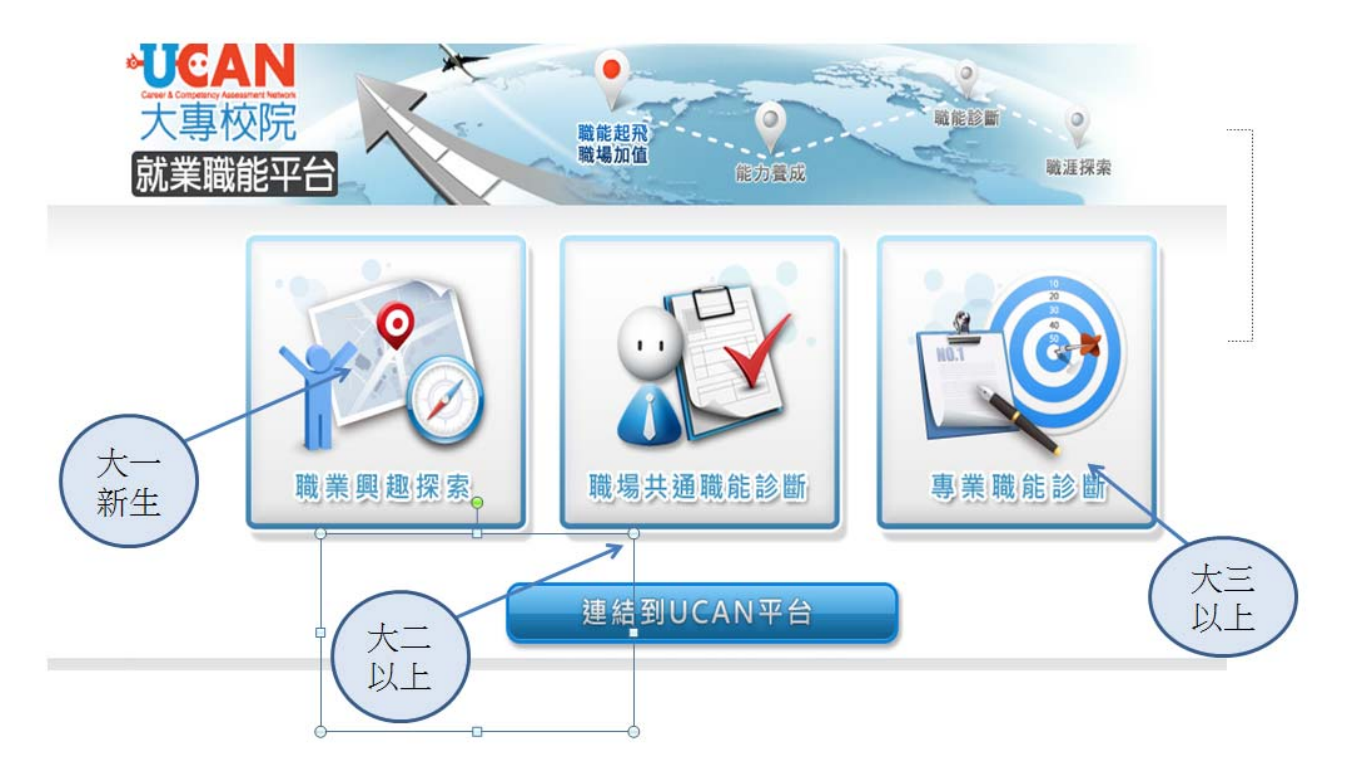

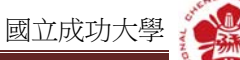

「職業興趣探索」測驗施測完畢後,請選擇上方功能列表之「檔案紀錄」點選【診斷結果】。

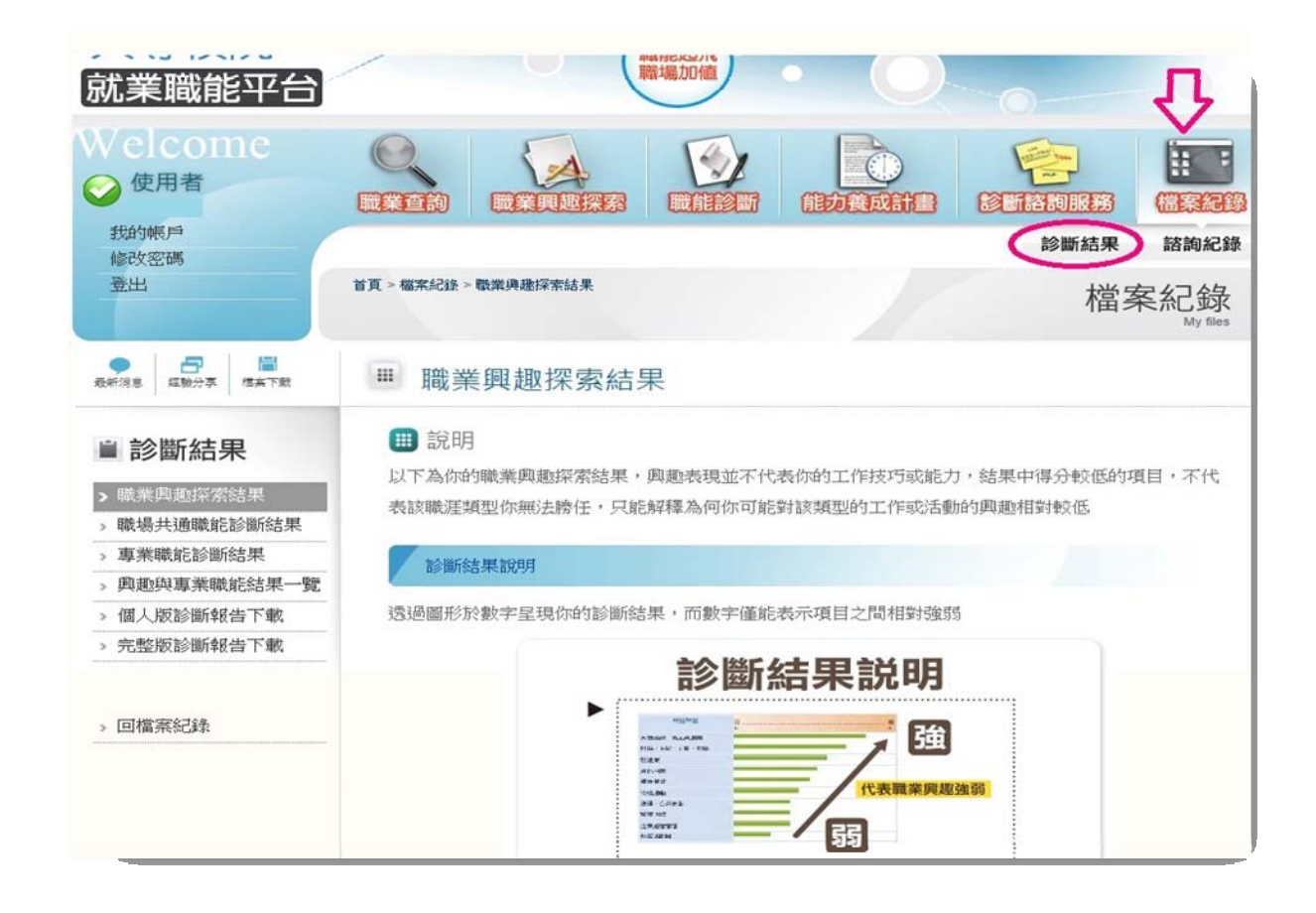

### 進入診斷結果後,選擇「個人版診斷報告下載」。

| 就業職能平台                                  | · · · · · · · · · · · · · · · · · · ·                                 | 0                                   |
|-----------------------------------------|-----------------------------------------------------------------------|-------------------------------------|
| Welcome                                 |                                                                       |                                     |
| 主党自当中民,户当<br>4余已女,家巧石馬。                 |                                                                       | 診斷結果   諮詢紀錄                         |
| 臺出                                      | 首頁 > 檔案紀錄 > 職業與選擇來結果                                                  | 檔案紀錄                                |
| ● □ ■ □ □ □ □ □ □ □ □ □ □ □ □ □ □ □ □ □ | ₩ 職業興趣探索結果                                                            |                                     |
| ■ 診斷結果 > 職業與邀探索結果 > 職場共通職施於斯结果          | 前期<br>說明<br>以下為你的職業興趣探知結果,興趣表現並不代表你的工作。<br>表該職運類型的研究路任,只能解釋為何你可能對該類型的 | 技巧或能力,結果中得分較低的項目,不代<br>工作或活動的興趣相對較低 |
| > 專業職能診斷結果                              |                                                                       |                                     |
| > 興趣與專業職能結果一覽                           | 診斷結果說明                                                                |                                     |
| > 個人版診斷報告下載                             | 透過圖形於數字呈現你的診斷結果,而數字僅能表示項目之                                            | 間相對引致弱                              |
| > 元整版診斷報告下數                             | 診斷結果言                                                                 | 说明                                  |
| > 回檔案紀錄                                 |                                                                       |                                     |

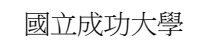

### 選擇「個人版診斷結果下載」後,將頁面拉至最下方,點選「列印」。

| 大导仪阮新          | 業職能平台         | 台-個人韓           | 服告                    |                    |
|----------------|---------------|-----------------|-----------------------|--------------------|
| 【如何閱讀本         | 份報告】          |                 |                       |                    |
| ( ):           |               |                 |                       |                    |
| 陈好 !           |               |                 |                       |                    |
| 你在教育部大虫相       | 院就着嘴弟平台       | 台(UCAN)完正       | 成了下列測驗・此份報告為负         | 御袖的影斷結果。以          |
| 下是你完成的潮险:      |               |                 |                       |                    |
| 🗵 職術典起探索       |               |                 |                       |                    |
| ② 共連機能影響       |               |                 |                       |                    |
| 職業興趣診斷規        | 是依據你在「我」      | 最喜歡哪些清          | 后勤」、「我認為自己有哪些         | 待貨」及「裁審歡哪          |
| \$科目,三個面向所S    | 印出的典址改计       | <b>优行能断,</b> 增  | 統至與加德統治提供你下列重         | 4,以景助你 <u>進</u> 行職 |
| \$1999年11月:    |               |                 |                       |                    |
| 1.Holland 35   | CR Holland WA | 的观望名称:          |                       |                    |
|                | 你的了Holl       | and 78          | 職業性格須里名稱              |                    |
|                |               |                 |                       |                    |
|                | I ~ 53        | §C.             | 研究型、社會型及事務型           |                    |
| 033 - 8        |               |                 |                       |                    |
| 2. 你的Holland 碼 | 職業性指指述,       | 以幫助你了           | <b>好自己的職業性格傾向、價值</b>  | 觀以及適合你的職業          |
| 的现象:           |               |                 |                       |                    |
|                | 城目            |                 | 內容                    |                    |
|                |               |                 |                       |                    |
|                |               | <b>负的性格</b> 率   | 5徴<br>Hite Miller     |                    |
|                | 職業性格描述        | 你的價值會           | Line Parts            |                    |
|                |               | (初的問題)<br>初合之職項 | 「決策略<br>Million」的現時職業 |                    |
|                |               | 619714-021      |                       |                    |
|                | 分数分析使用        | 的的利用是是          | 如果他人的比較               |                    |
|                |               |                 |                       |                    |

💿 6.創新

你能夠在有限的資源下,不侷限既有的工作模式,能夠主動提出新的建議或想法,並落實於工作中之能力的原始分數是3.00分,PR值是PR21,也就是說,你的這項能力與台灣一般大學生不相上下,是你可以發揮也還可以繼續增強的能力。

• 7.工作責任及紀律

你能夠瞭解並執行個人在組織中的責任,遵守組織及專業上對倫理、制度及誠信的要求之能力 的原始分數是4.29分, PR值是PR71,也就是說,你的這項能力與台灣一般大學生不相上下,是你可 以發揮也還可以繼續增強的能力。

• 8.資訊科技應用

你能夠運用各行業所需的資訊技術工具,有效存取、管理、整合並傳遞訊息之能力的原始分數 是3.67分,PR值是PR43,也就是說,你的這項能力與台灣一般大學生不相上下,是你可以發揮也還 可以繼續增強的能力。

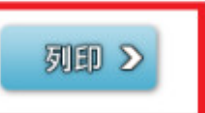

版權所有 © 2011教育部 All Rights Reserved. 維護軍位: UCAN計畫辦公室 諮詢信箱:

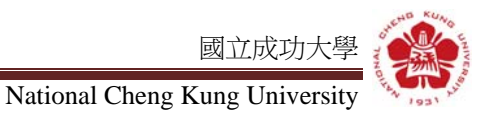

瀏覽個人施測結果----請選擇 IE 或 Chrome 瀏覽器下載施測結果

## (一)IE 瀏覽器版本,列印儲存 PDF 檔方式:

1.點選列印後,選擇列印方式為 Adobe PDF。

2.操作畫面如下,即可儲存施測結果檔案。

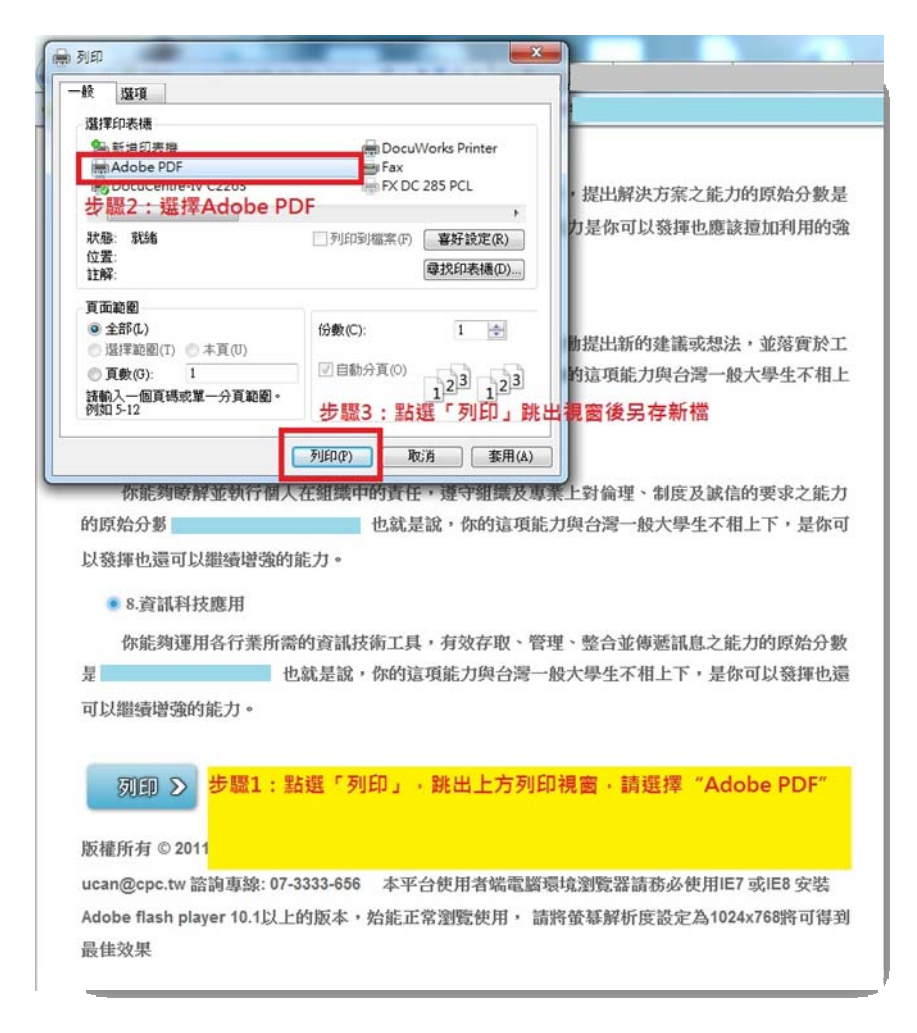

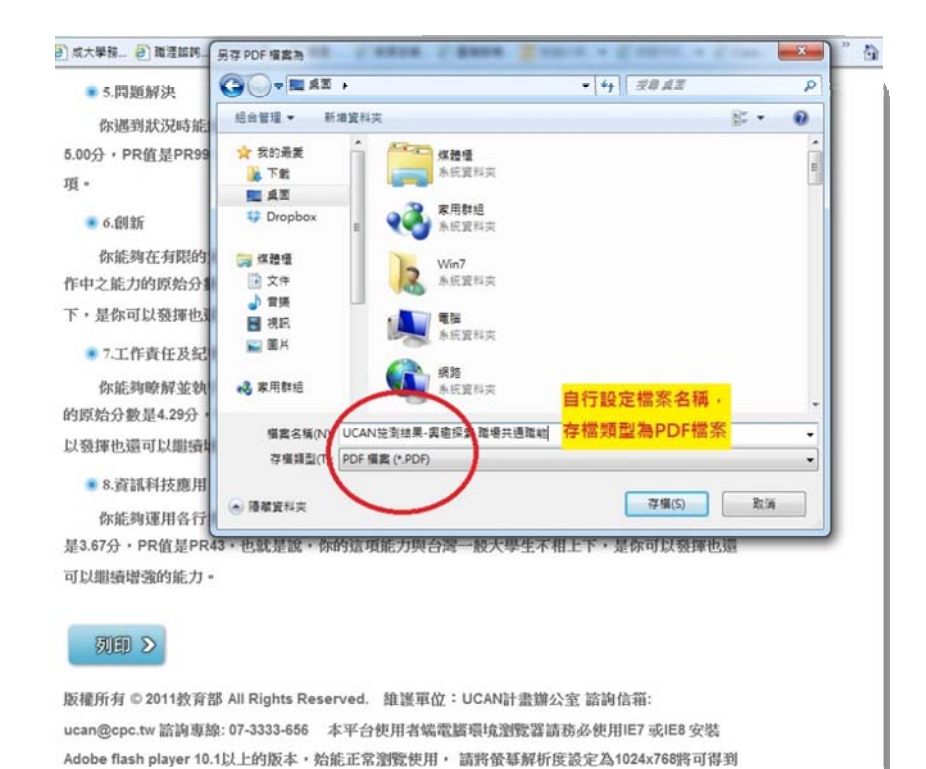

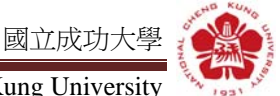

3.若無 Adobe PDF 印表機請至 <u>http://www.cc.ncku.edu.tw/download/</u>(僅校內網段可連接),進入網頁後點選其他軟體下載安裝 Acrobat(如下圖所示)。

|    | & Network 成功大學授權軟體下載中心                                                                            |
|----|---------------------------------------------------------------------------------------------------|
|    | Senter National Cheng Kung University FTP Server                                                  |
| N  | CKU Download Center                                                                               |
| 首] | 頁   Windows 作業系統   Office 系列   Visual Studio 系列   Autodesk 系列   Matlab 系列   防毒軟體 其他軟體 軟體序號   聯絡我們 |
| •  | 其他授權軟體<br>Other Authorize Software                                                                |
|    | ☑ Acrobatl1 (安裝說明)<br>☑ AcrobatX                                                                  |
|    | ☑ Acrobat 9 Pro (授權期間:98.6.1~102.6.1)<br>注意:請勿使用虛擬光碟進行安裝,會有序號錯誤的問題。                               |
|    | 🕅 Aniram Dea                                                                                      |

4.若無法下載安裝 Acrobat,也可改用 PDFCreator,操作方式與 Adobe PDF 相似,下載網 址為 <u>http://sourceforge.net/projects/pdfcreator/</u>,安裝及使用說明可參考
<u>http://www.openfoundry.org/index.php?option=com\_content&task=view&id=1735&Itemid=1</u>
<u>44</u>,若網頁失效請見諒,可自行搜尋 PDFCreator,查找下載及說明網頁,謝謝。

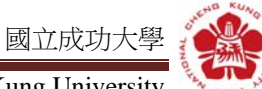

# (二)Google Chrome 瀏覽器版本,列印儲存 PDF 檔方式:

1.選擇「列印」後呈現畫面如下,並點選「變更」。

| 1                         |             | 大專村投放樂職集平台       |                                                          |              |  |
|---------------------------|-------------|------------------|----------------------------------------------------------|--------------|--|
| :5張,貢數                    | 大專校院        | 大專校院就業職能平台-個人報告  |                                                          |              |  |
| 儲存取消                      | 【如何閱讀       | [本份報告]           |                                                          |              |  |
| 8 月存為 PDF                 | 你好!         |                  |                                                          |              |  |
|                           | 你在教育部步      | ;專校院就業職能平台(      | (UCAN)完成了下列测验,此份報告。                                      | 為你測驗的診斷結果。」; |  |
| 夏史                        | 下是你完成的调制    | 1                |                                                          |              |  |
|                           | ■ 联亲舆趣探     | 宋                |                                                          |              |  |
| <ul> <li>全部</li> </ul>    | ■ 共通職能設     | <b>新</b>         |                                                          |              |  |
| ◎ 例如:1-5・8・11-13          | 職業興趣語       | 新是依據你在「我最        | 喜歡哪些活動」、「我認為自己有                                          | 哪些特質」及「我喜歡喝  |  |
|                           | 些科目」三個面向    | 所呈現出的興趣來應        | 行診斷,職業興趣診斷將提供你下多                                         | 『資訊・以幫助你進行職  |  |
|                           | 涯的規劃:       |                  |                                                          |              |  |
| <ul> <li>一般向</li> </ul>   | 1.Holland 窃 | 三碼以及Holland 碼的   | 類型名稱:                                                    |              |  |
| ◎ 横向                      |             | 你的Hollan         | ud 碼 職業性格類型名稱                                            |              |  |
| 預設                        |             | A · E没           | S 藝術型、企業型及社會                                             | Jen .        |  |
| 夏苗及東尾                     | d 碼戰業性格描述・1 | 以幫助你了解自己的職業性格傾向、 | 價值觀以及還合你的戰責                                              |              |  |
| □ 背景颜色典图片                 |             | 項目               | 内容                                                       |              |  |
| 条纸剪器方嘴進行列印 (Ctrl+Shift+P) |             | 職業性格描述           | 你的性格特徵<br>你的職業性格傾向<br>你的價值觀<br>你的問題解決策略<br>遞合乙職業領域中的典型職業 |              |  |
|                           |             | 分數分析資訊           | 你的興趣類型間的差異<br>你的興趣強度與他人的比較                               |              |  |
|                           | 3.其他相關資     | 訊連結              |                                                          |              |  |
|                           | 提供你乡        | 他相關資訊・包括:        |                                                          |              |  |
|                           | ≥ 其他н       | olland 碼與職業性格對   | 順型內容                                                     |              |  |
|                           | 老你的1        | 前你的16項職涯類型分數     |                                                          |              |  |
|                           | 🕑 16項目      | 《涯類型內容與66個就      | 常地徑                                                      |              |  |
|                           | 共通職範證       | 新是依據你在八項共        | 通職能項目中對自己能力的評估來這                                         | 自行診断・職場共通職能  |  |

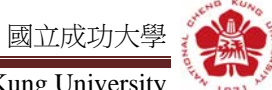

## 2.點選「另存為 PDF」,即可儲存施測結果檔案。

| 大專校院就算      | (道能平台 × 日 大専校院就業)                                |                                                                     |                            |
|-------------|--------------------------------------------------|---------------------------------------------------------------------|----------------------------|
| ⇒ C (       | https://ucan.moe.edu.tw                          | /file_3.asp                                                         |                            |
| 列印<br>續計:5張 | - <b>東政</b><br>                                  | 2014年1月28日 大專吃院就業職能平台-個人報告<br>【如何閱讀本份報告】                            |                            |
|             | 另存為 PDF 经更                                       | ( ):<br>你好!<br>你在教育面大專校院就是職他平台(UCAN)完成了下列調                          | 制·此份复数内你测量的设置结果·以          |
|             | <ul> <li>全部</li> <li>① 例前:1-5+8+11-13</li> </ul> | <ul> <li>選取目的地</li> <li>Q. 該專目的地</li> <li>最近的目的地</li> </ul>         | ・<br>「買」及「我喜飲哪<br>・以間的作進行職 |
|             | <ul> <li>股肉</li> <li>() 用肉</li> </ul>            | □ 另存為 PDF<br>本機目的地 管理                                               |                            |
|             | 1810 ·                                           | 男                                                                   |                            |
|             | ☑ 頁首及頁篇 ☑ 背景線色供蛋片                                | Microsoft XPS Document Writer     FX DP C2428 PCL     FX DC 285 PCL | 制制設置合作的職業                  |
| 使用系統對       |                                                  | Fax<br>DocuWorks Printer<br>DocuCentre-IV C2263<br>Adobe PDF        |                            |
|             |                                                  | ▲<br>《其论Holland 碼供觀測性指型内容<br>※你的16項酸詳細型分数                           |                            |